# ΟΔΗΓΙΕΣ ΔΙΑΧΕΙΡΙΣΗΣ ΤΗΣ ΠΛΑΤΦΟΡΜΑΣ ECLASS (ΜΕΤΑΔΕΔΟΜΕΝΑ)

1. Κάνετε κλικ πάνω στις «**Βασικές Επιλογές**» ( Κάθετο αριστερό μενού ) και εμφανίζονται διάφορες επιλογές. Μια από αυτές είναι τα «**Μαθήματα**» ( Εικόνα 1 )

### Εικόνα 1

|                            |                                                           |           |             |          |         |       | 膏          | 1      | eclass_te | st 🏚    |
|----------------------------|-----------------------------------------------------------|-----------|-------------|----------|---------|-------|------------|--------|-----------|---------|
|                            | # Χαρτοφυλάκιο                                            |           |             |          |         |       |            |        |           |         |
| openeciass                 | Χαρτοφυλάκιο χρήστη                                       |           |             |          |         |       |            |        |           |         |
| > Επιλογές Διαχείρισης     | Τα μαθήματα μου                                           |           |             | Το ημερο | λόγιό μ | วบ    |            | 🖌 Еуур | ραφή σε Ι | Μάθημα  |
| Βασικές Επιλογές           |                                                           | Αναζήτραρ | 0           |          |         | At    | τοίλιος 20 | 15     |           | •       |
| 🚖 Μαθήματα                 |                                                           |           | ~           | Κυριακή  | Δευτέρα | Τρίτη | Τετάρτη    | Πέμπαη | Παρασκευή | Σάββατο |
| 🖻 Εγχειριοια               | ΑΘΛΗΤΙΚΕΣ ΚΑΚΩΣΕΙΣ (SEYA154)<br>ΚΑΡΑΧΑΛΙΟΣ ΘΕΟΦΙΛΟΣ       |           | ۲           |          |         |       | 1          | 2      | 3         | 4       |
| 🚍 Σχετικά<br>📞 Επικοινωνία | Εμφανίζονται 1 έως 1 από 1 συνολικά αποτελέσμ             | ατα «     | 1 >         | 5        | 6       | 7     | 8          | 9      | 10        | 11      |
| Επιλογές Χρήστη            | Οι τελευτοίες μου ανακοινώσεις                            |           |             | 12       | 13      | 14    | 15         | 16     | 17        | 18      |
|                            | <ul> <li>Δεν υπάρχουν πρόσφατες ανακοινώσεις -</li> </ul> |           |             | 19       | 20      | 21    | 22         | 23     | 24        | 25      |
|                            |                                                           | -         | τερισσότερα | 26       | 27      | 28    | 29         | 30     |           |         |

Κάνετε κλικ πάνω στα «Μαθήματα» (Κάθετο αριστερό μενού) και στην ιστοσελίδα που εμφανίζεται επιλέγετε το τμήμα της επιλογής σας πχ «Αρχιτεκτόνων Μηχανικών». (Εικόνα
 Προσοχή! Επειδή η πλατφόρμα «θυμάται» τις παλιότερες κινήσεις σας (σε περίπτωση που έχετε ξαναμπεί στο παρελθόν) μπορείτε να τσεκάρετε πάντα σε ποια ιστοσελίδα είστε κοιτώντας σε αυτό το μέρος στης σελίδας (PATH).

| open eclass          |                                                                                        |             |
|----------------------|----------------------------------------------------------------------------------------|-------------|
|                      | Χαρτοφυλάκιο χρήστη                                                                    |             |
|                      | Επιλογή Μαθημάτων ΡΑΤΗ                                                                 |             |
| Επιλογές Διαχείρισης | L                                                                                      | 🗢 Επιστροφή |
| ✓ Βασικές Επιλογές   | Σχολή - Τμήμα: Πανεπιστήμιο Θεσσαλίας                                                  |             |
| Μαθήματα             |                                                                                        |             |
| Εγχειρίδια           |                                                                                        |             |
|                      | Αρχιτεκτόνων Μηχανικών (Ν-ΗΧΟ) - 31 διαθέσιμα μαθήματα                                 |             |
| Ξ Σχετικα            | Βιοχημείας και Βιοτεχνολογίας (SEYC) - 84 διαθέσιμα μαθήματα                           |             |
| 📞 Επικοινωνία        | Γεωπονίας Ιχθυολογίας και Υδάτινου Περιβάλλοντος (SGEB) - 56 διαθέσιμα μαθήματα        |             |
| Επιλογές Χρήστη      | Γεωπονίας Φυτικής Παραγωγής και Αγροτικού Περιβάλλοντος (SGEA) - 103 διαθέσψα μαθήματα |             |
|                      | Γραφείο Ξένων Γλωσσών (FLO) - 12 διαθέσιμα μαθήματα                                    |             |
|                      | Επιστήμης Φυσικής Αγωγής και Αθλητισμού (ΑΝΤΜΑ) - 95 διαθέσιμα μαθήματα                |             |
|                      | Ηλεκτρολόγων Μηχανικών και Μηχανικών Υπολογιστών (mhx) - 150 διαθέσιμα μαθήματα        |             |
|                      | Ιατρικής (SEYA) - 133 διαθέσιμα μαθήματα                                               |             |
|                      | Ιστορίας Αρχαιολογίας και Κοινωνικής Ανθρωπολογίας (SEAD) - 220 διαθέσιμα μαθήματα     |             |

3. Στην ιστοσελίδα που εμφανίζεται κάνετε κλικ στο μάθημα επιλογής σας (Εικόνες 3, 4)

|                                                                                                    |                                                                                                    |                                                                                                    |                                                   | A O octors to                                                                                                    | -+                     |
|----------------------------------------------------------------------------------------------------|----------------------------------------------------------------------------------------------------|----------------------------------------------------------------------------------------------------|---------------------------------------------------|----------------------------------------------------------------------------------------------------|------------------------|
|                                                                                                    |                                                                                                    |                                                                                                    |                                                   |                                                                                                    | si                     |
|                                                                                                    | 🐐 Χαρτοφυλάκι                                                                                                    | ο / Επιλογή Μαθημάτων                                                                                                    |                                                   |                                                                                                    |                        |
| open eclass                                                                                                    | Χαοτοφυ                                                                                                    | λάκιο χρήστη                                                                                                    |                                                   |                                                                                                    |                        |
|                                                                                                    | Επιλογή Μα                                                                                                    | αθημάτων                                                                                                    |                                                   |                                                                                                    |                        |
| πιλογές Διαχείρισης                                                                                                | 52 N.F.                                                                                                    |                                                                                                    |                                                   | <b>Φ</b> Επ                                                                                                    | ι <mark>στρ</mark> οφή |
| ασικές Επιλογές                                                                                                    | Σχολή - Τι                                                                                                    | 」ήμα: Πανεπιστήμιο Θεσσαλίας » Αρχιτεκτόνων Μηχανικών                                                                                                    |                                                   |                                                                                                    |                        |
| Μαθήματα                                                                                                    |                                                                                                    |                                                                                                    |                                                   |                                                                                                    |                        |
| Εγχειρίδια                                                                                                    | Άλλο (ΜΗΧΙ                                                                                                    | <ol> <li>Ο διαθέσωα μαθήματα</li> </ol>                                                                                                    |                                                   |                                                                                                    |                        |
| Σχετικά                                                                                                    | Μεταπτυχι                                                                                                    | ακό (MHXD) - 3 διαθέσωα μαθήματα                                                                                                    |                                                   |                                                                                                    |                        |
| Επικοινωνία                                                                                                    | Ποοπτιγια                                                                                                    |                                                                                                    |                                                   |                                                                                                    |                        |
|                                                                                                    |                                                                                                    |                                                                                                    |                                                   |                                                                                                    |                        |
|                                                                                                    |                                                                                                    |                                                                                                    |                                                   |                                                                                                    |                        |
|                                                                                                    |                                                                                                    |                                                                                                    |                                                   |                                                                                                    |                        |
|                                                                                                    |                                                                                                    |                                                                                                    |                                                   |                                                                                                    |                        |
| e.                                                                                                    |                                                                                                    | Open eClass © 2003-2015 — <b>"ეია</b> X                                                                                                    | ίρήσης                                            |                                                                                                    |                        |
|                                                                                                    |                                                                                                    | Ореп еСlass © 2003-2015 — <b>Оро</b> с X                                                                                                    | ίρήσης                                            |                                                                                                    |                        |
| όνα 4                                                                                                    |                                                                                                    | Ореп eClass © 2003-2015 — Орок X                                                                                                    | (ρήσης                                            |                                                                                                    |                        |
| όνα 4                                                                                                    |                                                                                                    | Open eClass © 2003-2015 — <b>Όροι Χ</b>                                                                                                    | έρήσης                                            | a eclass te                                                                                                    | st                     |
| όνα 4                                                                                                    |                                                                                                    | Open eClass © 2003-2015 — <b>ဝျာ၀၊ X</b>                                                                                                    | φήσης                                             | * 🔹 eclass_te                                                                                                    | st                     |
| όνα 4                                                                                                    | 📽 Χαρτοφυλάκυ                                                                                                    | Open eClass © 2003-2015 — Όροι Χ<br>ο / Επιλογή Μαθημάτων                                                                                                    | έρισης                                            | ♣                                                                                                    | st                     |
| όνα 4<br>open eclass                                                                                               | <ul> <li>Χαρτοφυλάκι</li> <li>Χαρτοφυλάκι</li> </ul>                                                                                | Οpen eClass © 2003-2015 — Όροι Χ<br>ο / Επιλογή Μαθημάτων<br>λάκιο χρήστη                                                                                                    | έρΛαης                                            | * eclass_te                                                                                                    | st                     |
| όνα 4<br>Open eclass                                                                                               | <ul> <li>Χορτοφυλάκι</li> <li>Χαρτοφυ</li> <li>Χαρτοφυ</li> <li>Επιλογή Μι</li> </ul>                                               | Οpen eClass © 2003-2015 — Όροι Χ<br>ο / Επιλογή Μαθημάτων<br>λάκιο χρήστη<br>αθημάτων                                                                                                    | φήσης                                             | ♣                                                                                                    | st                     |
| όνα 4<br>open eclass                                                                                               | <ul> <li>Καρτοφυλάκι</li> <li>Χαρτοφυλάκι</li> <li>Χαρτοφυ</li> <li>Επιλογή Μα</li> </ul>                                           | Οpen eClass © 2003-2015 — Όροι Χ<br>ο / Επιλογή Μαθημάτων<br><b>λάκιο χρήστη</b><br>αθημάτων                                                                                                    | φήσης                                             | eclass_te                                                                                                    | st                     |
| όνα 4<br>ορεη eclass                                                                                               | <ul> <li>Χαρτοφυλάκε</li> <li>Χαρτοφυ</li> <li>Επιλογή Μα</li> </ul>                                                                | Οpen eClass © 2003-2015 — Όροι Χ<br>ο / Επιλογή Μαθημάτων<br><b>Χάκιο χρήστη</b><br>αθημάτων                                                                                                    | φήσης                                             | eclass_te                                                                                                    | st<br>ιστροφή          |
| όνα 4<br>ορεη eclass<br>πλογές Διαχείρισης<br>ασικές Επιλογές                                                      | <ul> <li>Χορτοφυλάκε</li> <li>Χαρτοφυ</li> <li>Επιλογή Μα</li> <li>Σχολή - Τη</li> </ul>                                            | Ορεη eClass © 2003-2015 Όροι Χ<br>ο / Επιλογή Μαθημάτων<br>λάκιο χρήστη<br>αθημάτων :-                                                                                                    | ίρήσης<br>Τουχιακό                                | eclass_te                                                                                                    | st                     |
| όνα 4<br>ορεη eclass<br>πιλογές Διαχείρισης<br>ποικές Επιλογές<br>Μαθήματα                                         | Κορτοφυλάκι<br>Χαρτοφυ<br>Επυλογή Μα<br>Σχολή - Τι                                                                                  | Οpen eClass © 2003-2015 Όροι Χ<br>ο / Επιλογή Μαθημάτων<br>λάκιο χρήστη<br>αθημάτων<br>μήμα: Πανεπιστήμιο Θεοσαλίας » Αρχιτεκτόνων Μηχανικών » Προπτ                                                            | ίρΛσης<br>τυχτακό                                 | eclass_te                                                                                                    | st                     |
| όνα 4<br>οpen eclass<br>πλογές Διαχείρισης<br>ασικές Επιλογές<br>Μαθήματα<br>Εγχειρίδια                            | <ul> <li>Χαρτοφυλάκε</li> <li>Χαρτοφυλάκε</li> <li>Χαρτοφυ</li> <li>Επυλογή Με</li> <li>Σχολή - Τι</li> <li>Εγγραφή</li> </ul>      | Ορεπ eClass © 2003-2015 — Όροι Χ<br>ο / Επιλογή Μαθημάτων<br>λάκιο χρήστη<br>αθημάτων<br>μήμα: Πανεπιστήμιο Θεοσαλίας » Αρχιτεκτόνων Μηχανικών » Προπτ                                                          | ίρήσης<br>τυχιακό<br>Εκτ                          | ★ L eclass_te ★ Em                                                                                                    | st.<br>ιστροφή         |
| όνα 4<br>οpen eclass<br>πιλογές Διαχείρισης<br>ασικές Επιλογές<br>Μαθήματα<br>Εγχειρίδια<br>Σχετικά                | <ul> <li>Χορτοφυλάκα</li> <li>Χαρτοφυλάκα</li> <li>Χαρτοφυ</li> <li>Επυλογή Μα</li> <li>Σχολή - Τη</li> <li>Εγγραφή</li> </ul>      | Ορεη eClass © 2003-2015 – Όροι Χ<br>ο / Επιλογή Μαθημάτων<br>λάκιο χρήστη<br>αθημάτων<br>μήμα: Πανεπιστήμιο Θεοσαλίας » Αρχιτεκτόνων Μηχανικών » Προπτ<br>Μάθημα (Κωδικός)                                      | ίρήσης<br>τυχιακό<br>Εκτ<br>Φοι                   | <ul> <li>         # L eclass_te     </li> <li>         • Eπ     </li> <li>         παιδευτής     </li> <li>         ίβη Γιαννίση, Γιώργος     </li> </ul>                                                                                                    | st<br>ιστροφή          |
| όνα 4<br>οpen eclass<br>πλογές Διαχείρισης<br>ασικές Επιλογές<br>Μαθήματα<br>Εγχειρίδια<br>Σχετικά<br>Επικοινωνία  | <ul> <li>Χορτοφυλάκα</li> <li>Χαρτοφυ</li> <li>Σαρτοφυ</li> <li>Ετιλογή Μα</li> <li>Εγγραφή</li> </ul>                              | Ορεη eClass © 2003-2015 – Όροι Χ<br>ο / Επλογή Μαθημάτων<br>λάκιο χρήστη<br>αθημάτων<br>μήμα: Πανεπιστήμιο Θεοσαλίας » Αρχιτεκτόνων Μηχανικών » Προπτ<br>Μάθημα (Κωδικός)                                       | ίρήσης<br>τυχιακό<br>Εκτ<br>Πα<br>Πα<br>Τζι<br>Μη | <ul> <li># Class_te</li> <li>eclass_te</li> <li>eclass_</li></ul> | st.<br>ιστροφή<br>Τύπο |
| όνα 4<br>οpen eclass<br>πλογές Διαχείρισης<br>αισικές Επιλογές<br>Μαθήματα<br>Εγχειρίδια<br>Σχετικά<br>Επικοινωνία | <ul> <li>Κορτοφυλάκε</li> <li>Χαρτοφυ</li> <li>Χαρτοφυ</li> <li>Επιλογή Μα</li> <li>Εχολή - Τη</li> <li>Εγγραφή</li> <li></li></ul> | Ορεη εClass © 2003-2015 Όροι Χ<br>ο / Επιλογή Μαθημάτων<br>λάκιο χρήστη<br>αθημάτων<br>μήμα: Πανεπιστήμιο Θεσσαλίας » Αρχιτεκτόνων Μηχανικών » Προπτ<br>Μάθημα (Κωδικός)<br>Αρχιτεκτονική Σύνθεση VII (ΜΗΧD222) | ίρισης<br>τυχιακό<br>Εκα<br>Πα<br>Τζι<br>Μη       | κ εclass_te παιδευτής ίβη Γιαννίση, Γιώργος πακωνσταντίνου, Γιώργος τρούλιας                                                                                                    | st<br>τύποι<br>Σ       |

4. Μετά σας εμφανίζεται η παρακάτω ιστοσελίδα όπου πάτε προς το κάτω μέρος της σελίδας και κάνετε κλικ στην «Διαχείριση Μαθήματος» και μετά στις «Ρυθμίσεις». (Εικόνες 5, 6)

|                                     |                                                                                                    | 4      | 🌡 eclass_test | ŧ  |
|-------------------------------------|----------------------------------------------------------------------------------------------------|--------|---------------|----|
|                                     | 🕷 Χαρτοφυλάκιο 🕖 Εισαγιωγή στην Αρχιτεκτονική ΙΙ                                                     |        |               |    |
| open eclass                         | Εισαγωγή στην Αρχιτεκτονική ΙΙ                                                                       |        | 12            | 5  |
|                                     | Φοίβη Γιαννίση, Γιώργος Παπακωνσταντίνου, Γιώργος Τζιρτζιλάκης, Γιώργος Μητρούλιας                   |        |               |    |
| <ul> <li>Ενεργά εργαλεία</li> </ul> | Bernard C                                                                                            |        |               | ш  |
| 💾 Ημερολόγιο                        | Τεριγραφή ι                                                                                          |        |               | V  |
| 🗞 Σύνδεσμοι                         | - το μασημά σεν στάσετει περιγράφη -                                                                 |        |               |    |
| 🗁 Έγγραφα                           |                                                                                                    |        |               |    |
| 🖽 Πολυμέσα                          | <b>Κωδικός:</b> MHXD219                                                                              |        |               |    |
| 👗 Εργασίες                          | Σχολή - Τμήμα: Αρχιτεκτόνων Μηχανικών » Προπτυχιακό<br>Πρόσβαση στο μάθημα: Ελεύθερη (χωρίς εγγραφή) |        |               |    |
| 📢 Ανακοινώσεις                      | Χρήστες: 88 εγγεγραμμένοι                                                                            |        |               | п  |
| 🗪 Συζητήσεις                        |                                                                                                    |        |               | ٦Ļ |
| 🕼 Ασκήσεις                          |                                                                                                    |        |               | V  |
| 醬 Ομάδες Χρηστών                    | Θεματικές Ενότοτες                                                                                   | 002000 |               |    |

# Εικόνα 5

|                                          |                                                                                                    | #   | leclass_test | 114       |
|------------------------------------------|----------------------------------------------------------------------------------------------------|-----|--------------|-----------|
|                                          | <b># Χαρτοφυλάκο</b> / Εισαγωγή στην Αρχιτεκτονική ΙΙ                                                |     |              |           |
| open eclass                              | Εισαγωγή στην Αρχιτεκτονική ΙΙ                                                                       |     |              | $\square$ |
|                                          | Φοίβη Γιαννίση, Γιώργος Παπακωνσταντίνου, Γιώργος Τζιρτζιλάκης, Γιώργος Μητρούλιας                   |     |              |           |
| Σνεργά εργαλεία                          | Περιγραφή 🕼                                                                                          |     |              |           |
| Ανενεργά εργαλεία                        | - Το μάθημα δεν διαθέτει περιγραφή -                                                                 |     |              |           |
| <ul> <li>Διαχείριση Μαθήματος</li> </ul> |                                                                                                    |     |              |           |
| 📽 Ρυθμίσεις                              | кшонкос. MHXD219                                                                                     |     |              |           |
| 🚨 Χρήστες                                | Σχολή - Τμήμα: Αρχιτεκτόνων Μηχανικών » Προπτυχιακό<br>Πρόσβαση στο μάθημα: Ελεύθερη (χωρίς εγγραφή) |     |              |           |
| 📽 Στατιστικά                             | Χρήστες: 88 εγγεγραμμένοι                                                                            |     |              |           |
| 😂 Εργαλεία                               |                                                                                                    |     |              |           |
|                                          |                                                                                                    |     |              |           |
|                                          | Θεματικές Ενότρτες                                                                                   | VIO |              |           |
|                                          | opacado contros 🖤 Tipoporo                                                                           | 100 |              |           |

5. Για να βρείτε τα μεταδεδομένα του μαθήματος κάνετε στην αρχή κλικ στο εικονίδιο που βρίσκεται στην δεξιά πλευρά της σελίδας όπως βλέπετε στην εικόνα 7 και μετά εμφανίζεται από κάτω ένα υπομενού όπου εκεί βρίσκεται και η επιλογή «Μεταδεδομένα μαθήματος». Κάντε κλικ και εισέρχεστε στην αντιστοιχη ιστοσελίδα. (Εικόνα 7)

|                          |                                         |                                                 | A Leclass_test                        |
|--------------------------|-----------------------------------------|-------------------------------------------------|---------------------------------------|
|                          | 🐗 Χαρτοφυλάκιο 🥖 Εισαγωγή στη           | ν Αρχιτεκτονική ΙΙ 🕖 Ρυθμίσεις                  | Εικονίδιο                             |
| open <i>e</i> class      | Εισαγωγή στην Αρχ<br>Ρυθμίσεις <b>Θ</b> | τεκτονική ΙΙ                                    | δεξιά πλευρά                          |
| Ενεργά εργαλεία          |                                         |                                                 | 🔳 Αντίγραφο ασφαλείας 🖙 Επιστροφη 😂 🗝 |
| Ανενεργά εργαλεία        |                                         |                                                 | 2 Ανανέωση μαθήματος                  |
|                          | Κωδικός                                 | MHXD219                                         | Ηταδεδομένα μαθήματος                 |
| αταχειριση Μαθηματος     | Τίτλος<br>Μασήματος:                    | Εισαγωγή στην Αρχιτεκτονική ΙΙ                  | ι≣ Πίνακας Ελέγχου OpenCourses        |
| Χρήστες                  | Εκπαιδευτές:                            | Φοίβη Γιαννίση, Γιώργος Παπακωνσταντίνου, Γιώργ | ος Τζιρτζιλάκης, Γιώργος Μητρούλιας   |
| ε Στατιστικα<br>Εργαλεία | Σχολή - Τμήμα:                          | Αρχιτεκτόνων Μηχανικών » Προπτυχιακό            |                                       |
|                          | Λέξεις Κλειδιά:                         |                                                 |                                       |

6. Συμπληρώνετε τα μεταδεδομένα. Με κόκκινο αστερίσκο είναι τα υποχρεωτικά. Αυτά που είναι με μπλε χρώμα ( αριστεροί τίτλοι ) και γκρι φόντο ( δεξιό πλαίσιο ) δεν μπορούν να συμπληρωθούν. Παίρνουν τις τιμές αυτόματα την ώρα που συμπληρώνετε τα στοιχεία στην διαχείριση του μαθήματος. ( Εικόνα 8)

| Εικόνα 8                              |                                                                        |                                      |          |          |              |   |
|---------------------------------------|------------------------------------------------------------------------|--------------------------------------|----------|----------|--------------|---|
|                                       |                                                                        |                                      |          | <b>#</b> | leclass_test | ŧ |
| open eclass                           | «Χαρτοφυλάκιο / Εισαγωγή στην Αρχιτεκτονυ<br>Εισαγωγή στην Αρχιτεκτονι | αή ΙΙ / Μεταδεδομένα μαθήματος<br>«ή |          |          |              | - |
| Σενεονά εοναλεία                      | Μεταδεδομένα μαθήματος<br>Τα πεδία με (*) είναι υποχρεωτικά            |                                      | п        |          |              |   |
| <ul> <li>Ανενεργά εργαλεία</li> </ul> | Μάθημα Διδάσκοντες Προγ                                                | ράμματα Σπουδών Θεματικές Ενότητες   | <u> </u> |          |              | _ |
| Διαχείριση Μαθήματος                  | Τίτλος Μαθήματος<br>(Ελληνικά)(*):                                     | Εισαγωγή στην Αρχιτεκτονική ΙΙ       |          |          |              |   |
|                                       | Τίτλος Μαθήματος<br>(Αγγλικά)(*):                                      |                                      |          |          |              |   |
|                                       | Επίπεδο μαθήματος(*):                                                  | Προπτυχιακό                          |          |          |              | ~ |
|                                       | (Ελληνικά)(*):                                                         |                                      |          |          |              |   |

Προσοχή! Πολλά μεταδεδομένα μεταφέρονται αυτόματα από τις πληροφορίες του μαθήματος.

Το «περιεχόμενο μαθήματος», «μαθησιακοί στόχοι», «πραπαιτούμενα», «βιβλιογραφία» είναι υποχρεωτικά και συμπληρώνονται στις πληροφορίες του μαθήματος. Η διαδρομή είναι: Ενεργά εργαλεία -> Πληροφορίες. Εκτός από τον τίτλο και το περιεχόμενο είναι απαραίτητο να συμπληρώνετε και τον τύπο.

| Εικόνα 9             |                     |                                                 |             |
|----------------------|---------------------|-------------------------------------------------|-------------|
| Συεργά εργαλεία      | μιουογία και διόοθι | γποχρεωτικό                                     | 🖛 Επιστροφή |
| 🖻 Έγγραφα            |                     |                                                 |             |
| 📢 Ανακοινώσεις       | Τύπος:              | Περιεχόμενο μαθήματος                           | ~           |
| 🕼 Ασκήσεις           |                     |                                                 |             |
| 4° Βαθμολόγιο        | Τίτλος:             | Περιεχόμενο μαθήματος                           |             |
| 🔳 Γλωσσάριο          | Περιεχόμενο:        | ■• B <i>I &amp;</i> ■ ■ ■ = = = = = = + = + = = |             |
| ···· Γραμμή Μάθησης  |                     |                                                 |             |
| 👗 Εργασίες           |                     |                                                 |             |
| Ερωτηματολόγια       |                     |                                                 |             |
| 🖉 Ηλεκτρονικό Βιβλίο |                     | p                                               | Λέξεις: 0   |
| 🛱 Ημερολόγιο         |                     | Προσθήκη Ακύρωση                                |             |
| 🔲 Ιστολόγιο          |                     |                                                 |             |
| 🛱 Κουβεντούλα        |                     |                                                 |             |
| 🖾 Μηνύματα           |                     |                                                 |             |
| 嶜 Ομάδες Χρηστών     |                     |                                                 |             |
| Paperendidyn         |                     |                                                 |             |
| Πληροφορίες          |                     |                                                 |             |

8. Μην ξεχνάτε να βάζετε και τις λέξεις κλειδιά του μαθήματος
 Η διαδρομή είναι: Διαχείριση Μαθήματος -> Ρυθμίσεις.

| open eclass                              | 🕷 Χαρτοφυλάκιο 🥖 Εισαγωγή στη            | γν <mark>Αρχιτεκτονική ΙΙ</mark> / Ρυθμίσεις |                                     |                                               |     |
|------------------------------------------|------------------------------------------|----------------------------------------------|-------------------------------------|-----------------------------------------------|-----|
|                                          | Εισαγωγή στην Αρχι<br>Ρυθμίσεις <b>Θ</b> | ιτεκτονική ΙΙ                                |                                     |                                               |     |
| Συεργά εργαλεία                          |                                          |                                              | 🖀 Αντίγραφο ασφαλείας               | <table-cell-rows> Επιστροφή</table-cell-rows> | ¢\$ |
| Ανενεργά εργαλεία                        |                                          |                                              |                                     |                                               |     |
| <ul> <li>Διαχείριση Μαθήματος</li> </ul> | Κωδικός                                  | MHXD219                                      |                                     |                                               | ŧ   |
| 📽 Ρυθμίσεις                              | Τίτλος<br>Μαθήματος:                     | Εισαγωγή στην Αρχιτεκτονική ΙΙ               |                                     |                                               |     |
| 🚨 Χρήστες                                | Εκπαιδευτές                              |                                              | ας Τζιοτζιλάνας, Γιώρμος Ματορύλιας |                                               |     |
| 📽 Στατιστικά                             | Ekildtözötzç.                            |                                              | ος τςφεςοιακής, τεωργός Μητεροολέας |                                               |     |
| 😂 Εργαλεία                               | Σχολή - Τμήμα:                           | Αρχιτεκτόνων Μηχανικών » Προπτυχιακό         |                                     |                                               |     |
|                                          | Λέξεις Κλειδιά:                          |                                              |                                     |                                               |     |
|                                          | Μορφή                                    | 🔿 Απλή μορφή                                 |                                     |                                               |     |
|                                          | μαθήματος:                               | Θ Μάθημα με θεματικές ενότητες               |                                     |                                               |     |
|                                          |                                          | 🔿 Εβδομαδιαία μορφή                          |                                     |                                               |     |

9. Τέλος μην ξεχνάτε να προσθέσετε τουλάχιστον μια θεματική ενότητα η οποία για τα μετα δεδομένα θεωρείται υποχρωτική
Η διαδρομή είναι: Βασικές Επιλογές -> Μαθήματα ->»Όνομα μαθήματος...».

| Εικόνα 11            |                                                                                                    |            |            |
|----------------------|----------------------------------------------------------------------------------------------------|------------|------------|
| open eclass          | Ά Χαρτοφυλάκιο /. Εισαγωγή στην Αρχιτεκτονική ΙΙ                                                                                                    |            |            |
|                      | Εισαγωγή στην Αρχιτεκτονική ΙΙ                                                                                                    |            |            |
|                      | Φοίβη Γιαννίση, Γιώργος Παπακωνσταντίνου, Γιώργος Τζιρτζιλάκης, Γιώργος Μητρ                                                                                                    | ούλιας     |            |
| Ενεργά εργαλεία      |                                                                                                    |            |            |
| Ανενεργά εργαλεία    | - Το μάθημα δεν διαθέτει περιγραφή -                                                                                                    |            |            |
| Διαχείριση Μαθήματος |                                                                                                    |            |            |
|                      | <b>Κωδικός:</b> MHXD219<br><b>Σχολή – Τμήμα:</b> Αρχιτεκτόνων Μηχανικών » Προπτυχιακό<br><b>Πρόσβαση στο μάθημα:</b> Ελεύθερη (χωρίς εγγραφή)<br><b>Χρήστες:</b> 95 <b>εγγεγραμμένοι</b> |            |            |
|                      | Υποχρεωτική τουλάχιστον μια                                                                                                    |            |            |
|                      | Θεματικές Ενότητες 😗                                                                                                    | Ημερολόγια | D          |
|                      | - Δεν υπάρχουν θεματικές ενότητες -                                                                                                    |            | Μάϊος 2015 |

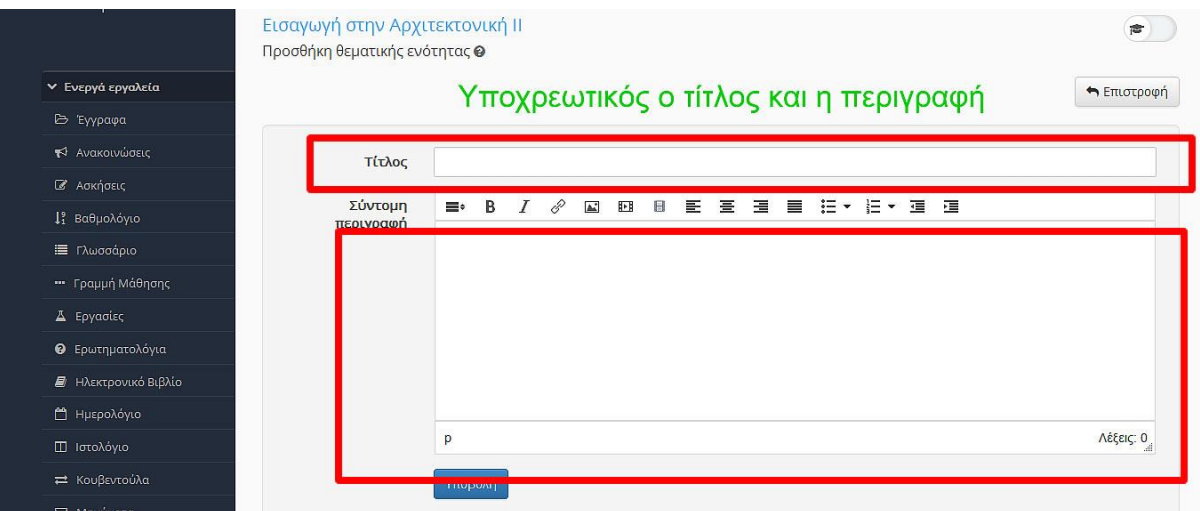